# 长江期货股份有限公司

# CTP 主席系统登录验证操作手册

尊敬的客户:

我司主席交易系统拟由金仕达系统切换为 CTP 系统,为确保您能 平稳顺利切换至 CTP 主席系统进行交易和资金划转,请您使用下列任 一软件,选择"CTP 主席(登录测试)"交易站点进行登录验证。

|     | 交易软件名称                   | 下载渠道                                                     |
|-----|--------------------------|----------------------------------------------------------|
|     | <u>博易大师</u> (推荐)         |                                                          |
|     | <u>快期V2</u> (推荐)         |                                                          |
| 由脑垢 | <u>快期V3</u> (推荐)         | 长江期货官网——软件中心                                             |
| 电脑放 | <u>文华赢顺 WH6</u>          | https://www.cjfco.com.cn/main/softwarecenter/index.shtml |
|     | <u>易盛极星 9.3</u>          |                                                          |
|     | <u>易盛极星 9.5</u>          |                                                          |
|     | <u>长江期货 APP</u> (推荐)     |                                                          |
|     | 长江期货开户交易 APP( <b>推荐)</b> |                                                          |
| 手机版 | 同花顺期货通 APP               | 手机应用商城                                                   |
|     | 文华随身行 APP                |                                                          |
|     | <u>易星 APP</u>            |                                                          |

请点击列表中交易软件名称,跳转查看详细操作指南:

**提示**: 在客户登录验证期间,请您务必保证金仕达系统和 CTP 系 统的交易或资金密码完全一致,尽量不修改或者在两套系统内(切换 不同站点)同步修改交易或资金密码。

如您是我司次席交易客户,即已申请 CTP 次席、易盛、盛立、飞 创、飞马或广策系统(包含外接客户),由于正式切换后您需选择 CTP 主席站点进行银期转账,为确保顺利,也请配合登录验证。 一、电脑版交易软件登录说明

(一) 博易大师

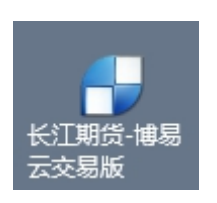

### 1、登录指南

①登录行情端,进入下图界面,行情端账号和密码均输入 whcj,点 击登录;

|                   | 🕸 配置 脱机                                         | - X |
|-------------------|-------------------------------------------------|-----|
| 博易大师 <sup>@</sup> | 🗶 трсј                                          | 1   |
| Litti Awhoj       | <b>6</b> ****                                   |     |
| 运筹帷幄、决胜千里之外       | <ul><li>✓ 记住登录名和密码</li><li>✓ 更新证券市场代码</li></ul> |     |
|                   | 登录                                              |     |
| 澎博财经 荣誉出品(1916)   |                                                 |     |

②点击行情页面左上角"交易",选择"博易大师交易F12",打开 交易端登录界面;

| 系统       | i 页i | 面       | 板块   | 新    | I    | 特色现          | 力能  | - | 长江期货首页 |   | 交易               | ΤĦ | い 帮助           |     |    |    |    |    |    |
|----------|------|---------|------|------|------|--------------|-----|---|--------|---|------------------|----|----------------|-----|----|----|----|----|----|
| 4        | 🏠 🥑  | FIO     | 0    | P    | P    | ٩.,          | 1   | 6 | 🍷 新 🗌  | E | 博                | 喝大 | ⊷ 〒12          |     | 1  | 3  | 5  | 15 | 30 |
| 我        | 序    | Ļ       |      |      | 名利   | <del>ب</del> | 最   | 新 | 现手     |   | <del>兴</del> 7/J |    | <del>兴</del> 们 |     | 买量 |    | 卖量 | 1  |    |
| 賢        |      | 1       | 1220 | 5-C- | -840 | 0            |     |   | 0      |   | 404.0            |    | 440.0          |     | 10 |    | 10 | )  |    |
| 面        |      | 2       | 1220 | 5-C- | -850 | 0            |     | _ | 0      |   | 303.5            |    | 339.0          |     | 10 |    | 10 | )  |    |
| <u> </u> |      | 3       | 1220 | 5-0- | -860 | Û            | 242 | 5 | 20     |   | 216 5            |    | 226 N          |     | 20 |    | 11 | 1  |    |
| 3j       | 进入   | 下国      | 图界   | 面    | ,    | 在右           | 旨便  |   | "交易    | 席 | 位"               | 下  | 拉菜单            | 自中主 | 先择 | Ҡ  | 1  | 期  | 货  |
| CTF      | ・主席  | <b></b> | (登.  | 录》   | 则词   | 式)           | "   | , | 输入期    | 釢 | 5账4              | ₽, | 交易             | 密码. | 、验 | 证币 | 马, | 点  | 击  |

登录。

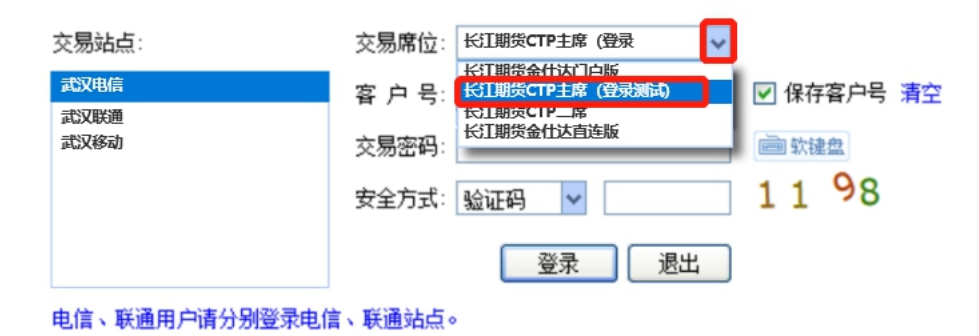

2、提请关注

①如您目前使用的交易软件无 "CTP 主席(登录测试)"站点,请完 全退出软件后重新登录;如重新登录后仍未出现,请至我司官网 (www.cjfco.com)"软件中心"栏目下载更新;

②如行情端登录失败,可点击右上角"配置"——"测速",测速完成后选择综合网速较快的服务器重试,如下图:

|                 | ✿ 配置 脱机 → > | × 网络    | 设置                  |                |         |              | ×  |
|-----------------|-------------|---------|---------------------|----------------|---------|--------------|----|
|                 |             | 查:<br>行 | 找 输入站点名或者服<br>计情服务器 | 务器名            | 查找      |              |    |
| 博易天师            | 👤 whoj      |         | 站点 ^                | 服务器            | 综合网速    | 优选           | ^  |
|                 | ô ****      | Ŀ       | 海电信云节点              | 上海电信一          | 快       |              |    |
| 运筹帷幄、决胜千里之外     | ✓ 记住登录名和密码  | 杭成      | 州电信云节点<br>都由信云节占    | 上海电信二<br>上海电信二 | 快快      |              |    |
|                 | ✓ 更新证券市场代码  | 东       | 莞电信云节点              | 上海电信四          | 快       |              |    |
|                 |             | 南       | 京电信云节点              | 上海电信五          | 侠       |              |    |
|                 | <b># 3</b>  | 宁       | 波电信云节点              | 上海电信六          | 快曲      |              |    |
|                 |             |         | ○地間本 P.M. ▼         | 此中也自し          |         | _            | ~  |
| 澎博财经 荣誉出品 (PV6) |             |         | 代理服务器设置             | 唯一指定並水脈方容      |         |              | 测速 |
|                 |             |         |                     |                | <u></u> | <del>ر</del> | 取消 |

③如交易端登录失败,可点击登录页面,切换"交易站点"后重试, 如下图;

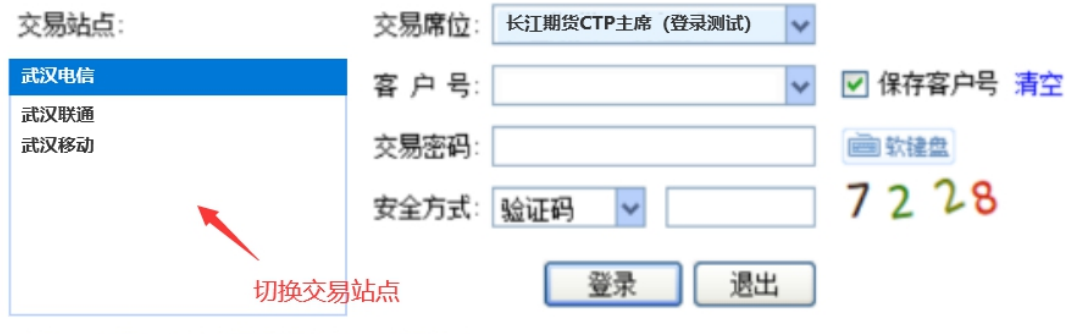

电信、联通用户请分别登录电信、联通站点。

④若提示"CTP:不合法的登录",则为交易密码错误,请重新输入 正确交易密码;若忘记密码,个人客户可通过"长江掌厅云客服"微 信小程序或"长江期货 APP-首页-掌厅"申请重置,机构客户请联系 您账户所属分支机构咨询密码重置手续。

|                                      | 交易登录失败                                                               |
|--------------------------------------|----------------------------------------------------------------------|
|                                      | 确定                                                                   |
| ß商所▲│ 中金所▲│ SHFE-INE 4               | ↓ 夜盘   国内期指   商品波指   LME伦敦金属   CME金属   CME能                          |
| <b>交易站点:</b><br>武汉电信<br>武汉联通<br>武汉移动 | 交易席位: ★江期货CTP主席(登录测试) ▼ 客户号: ▼ 保存客户号 清空 交易密码: □ □ ☆ 安全方式: 验证码 ▼ 7174 |
|                                      | 登录  退出                                                               |

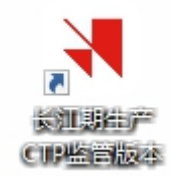

#### 1、登录指南

①在登录界面的"选择服务器"一栏下拉选择"CTP 主席-测试"站 点;

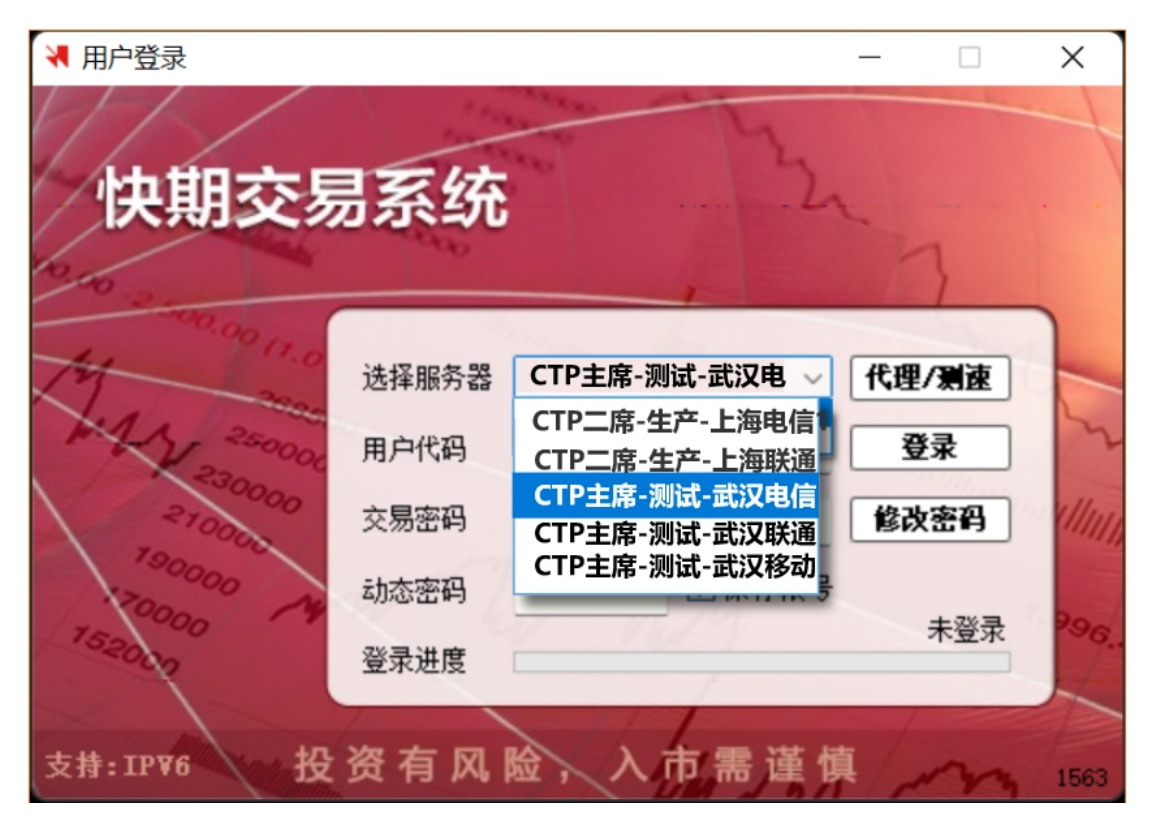

②"用户代码"、"交易密码"分别输入期货账号、交易密码,"动态密码"无需输入,点击登录。

| ★ 用户登录                | 易系统   | 2              | -      | ×      |
|-----------------------|-------|----------------|--------|--------|
| 11 000 11.0<br>M. and | 选择服务器 | CTP主席-测试-武汉电 ~ | 代理/测速  |        |
| MAN 250000            | 用户代码  | 输入期货账户         | 登录     | 2      |
| 210000                | 交易密码  | 输入交易密码         | 修改密码   | (1111) |
| 20000 M               | 动态密码  | 无需填写 保存帐号      | + 7% = | 20     |
| 152000                | 登录进度  | 1              | 木登求    | 26.    |
| 支持: IP¥6 投            | 资有风   | 脸,入市需谨慎        | im     | 1563   |

2、提请关注

①如您目前使用的交易软件无"CTP 主席-测试"站点,请完全退出 软件后重新登录;如重新登录后仍未出现,请至我司官网 (www.cjfco.com)"软件中心"栏目下载更新;

②若交易端登录失败,可在登录界面的"选择服务器"一栏下拉切换 "CTP 主席-测试"下的其他服务器后重试,如下图:

![](_page_6_Picture_0.jpeg)

③若提示"CTP:不合法的登录",则为交易密码错误,请重新输入 正确交易密码;若忘记密码,个人客户可通过"长江掌厅云客服"微 信小程序或"长江期货 APP-首页-掌厅"申请重置,机构客户请联系 您账户所属分支机构咨询密码重置手续。

| ◄ 用户登录       |         |                | - 🗆     | ×                   |
|--------------|---------|----------------|---------|---------------------|
| M//          | 100     | the by         |         |                     |
| 仲間态見         | 三云统     | · 12           |         |                     |
| IN THIS ?    | 2214-20 |                |         |                     |
| 000          | _       | 1              | 1       |                     |
| 12 100 11.0  | 选择服务器   | CTP主席-测试-武汉电 ~ | 代理/测读   |                     |
| MA 200       |         |                | 24.3    |                     |
| 2300000      | 用户代码    | *******        | 登求      |                     |
| 210000       | 交易密码    | ****           | 修改密码    |                     |
| 190000       | 动态密码    | ✔ 保存帐号         |         |                     |
| 1520000 14   | 淡寻讲度    | c              | TP:不合法的 | 登录 <sup>996</sup> . |
| - P          | 豆水进度    |                |         |                     |
| 5 H. TOVE    | 资方 🛛    |                | 古 / _   |                     |
| X17:17:00 1X | MIMI    |                | T NY    | 1563                |

(三) 快期 V3

![](_page_7_Picture_2.jpeg)

### 1、登录指南

①登录界面,点击下拉箭头,选择"CTP 主席-测试"站点;

![](_page_8_Picture_0.jpeg)

②输入期货账号、交易密码,无需输入"动态口令",点击登录。

![](_page_8_Figure_2.jpeg)

2、提请关注

①如您目前使用的交易软件无"CTP 主席-测试"站点,请完全退出 软件后重新登录;如重新登录后仍未出现,请至我司官网 (www.cjfco.com)"软件中心"栏目下载更新;

②若交易端登录失败,可点击下拉箭头切换"CTP 主席-测试"下的 其他服务器后重试,如下图:

|                                                | 快期3期货行情3                                                                                                    | ×<br>交易终端    |
|------------------------------------------------|----------------------------------------------------------------------------------------------------|--------------|
| <sub>欢迎使用</sub><br>快期3                         | <ul> <li>CTP主席-测试-武汉电信</li> <li>CTP二席-生产-上海电信</li> <li>CTP二席-生产-上海联通</li> <li>CTP主席-测试-武汉电信</li> <li>CTP主席-测试-武汉联通</li> <li>CTP主席-测试-武汉移动</li> </ul> | ✓ 测速         |
| 信易科技 荣誉出品<br>www.ShinnyTech.com<br>投资有风险,入市需谨慎 | <ul> <li>✔ 请输入动态口令(选填)</li> <li>✓ 保存账号</li> <li>登录</li> </ul>                                                                                        | 修改密码<br>跳过   |
| 快期支持 1976 网络                                   |                                                                                                    | 3.8.220.5808 |

③若提示"CTP:不合法的登录",则为交易密码错误,请重新输入 正确交易密码;若忘记密码,个人客户可通过"长江掌厅云客服"微 信小程序或"长江期货 APP-首页-掌厅"申请重置,机构客户请联系 您账户所属分支机构咨询密码重置手续。

|                                                                                                    | 快期3期货行情                                           | 交易终端                                  | ×            |
|----------------------------------------------------------------------------------------------------|---------------------------------------------------|---------------------------------------|--------------|
| 欢迎使用                                                                                                    | 📰 CTP主席-测试-武汉电信                                   | ───────────────────────────────────── |              |
| 快期3                                                                                                    | <b>&amp;</b> ************************************ | ~                                     |              |
| and the second second sec | <u>ه</u> **************                           |                                       |              |
|                                                                                                    | ≁ 请输入动态口令(选填)                                     |                                       |              |
| 信易科技 荣誉出品                                                                                                    | 🕑 保存账号                                            | 修改密码                                  |              |
| www.ShinnyTech.com                                                                                                    | 登录                                                | 践过                                    |              |
| 投资有风险,入市需谨慎<br>(如15月 1975 网络                                                                                                    | 登录失败!CTP:不合法的登                                    | 录                                     | 3.8.220.5808 |

### (四) 文华赢顺(以 wh6 为例)

![](_page_10_Picture_2.jpeg)

## 1、登录指南

①点击主页面右下角"期货户",打开交易端登录界面;

| <b>=6</b> 6             | 和顶云  |     | 易 - Ven6.8.348 |           | 「話一点さ | 电信      |           |         |    |        |       |        |        |        |          |         |        |        |       |          |      |       |         |         |        |
|-------------------------|------|-----|----------------|-----------|-------|---------|-----------|---------|----|--------|-------|--------|--------|--------|----------|---------|--------|--------|-------|----------|------|-------|---------|---------|--------|
| ~                       | 5    |     | ≤ ф 纾 ஹ        |           |       |         |           |         |    |        |       |        |        |        |          |         |        |        |       |          | 板块 则 |       |         |         | 帮助     |
|                         | J,   | 序号  | 合约名称           | 最新        | 现手    | 买价      | 卖价        | 买量      | 卖量 | 成交量    | 涨跌    | 涨幅%    | 持仓量    | 日増仓    | 开盘       | 最高      | 最低     | 结算     | 速涨    | 现涨于      | 见增仓  | 动态    | 昨结算     | 昨收      | 沉淀     |
| é                       | •    |     | 300股指加权        |           |       |         |           |         |    | 100720 |       |        | 204616 | -13109 |          |         |        |        | 0.00% | 0.0      |      |       | 4236.8  | 4239.8  | 620.1  |
| 훞                       |      |     | 300股指主连        | 4242.0    |       | 4241.6  | 4242.8    |         | 4  | 70389  | -23.8 | -0.56% | 88547  | -11251 | 4242.0   | 4265.0  | 4220.4 | 4233.4 | 0.00% | 0.0      | 0    |       | 4265.8  | 4268.0  | 270.4  |
| $\langle \cdot \rangle$ |      |     | 300股指2204™     |           |       | 4241.6  | 4242.8    |         |    | 70389  |       |        | 88547  |        |          |         |        |        | 0.00% | 0.0      |      |       | 4265.8  | 4268.0  | 270.4  |
|                         |      |     | 300股指2205      |           |       | 4223.8  | 4227.2    |         |    | 3530   |       |        |        |        |          |         |        |        | 0.00% | 0.0      |      |       | 4250.0  | 4253.6  | 21.    |
| 股票                      |      |     | 300股指2206      |           |       | 4203.0  | 4203.2    |         |    | 20950  |       |        |        | -1485  |          |         |        |        | 0.00% | 0.0      |      |       | 4229.6  | 4232.8  | 227.8  |
|                         |      |     | 300股指2207      |           |       |         |           |         |    |        | 0.0   | 0.00%  |        |        |          |         |        |        | 0.00% | 0.0      |      |       | 5114.1  | 5114.4  |        |
|                         |      |     | 300股指2208      |           |       |         |           |         |    |        | 0.0   | 0.00%  |        |        |          |         |        |        | 0.00% | 0.0      |      |       | 4745.1  | 4744.6  |        |
| 期                       |      |     | 300股指2209      |           |       | 4137.8  | 4139.2    |         |    | 5851   |       |        | 33638  | -496   |          |         |        |        | 0.00% | 0.0      |      |       | 4165.6  | 4170.6  | 100.   |
| ~                       |      |     | 300股指2210      |           |       |         |           |         |    |        | 0.0   | 0.00%  |        |        |          |         |        |        | 0.00% | 0.0      |      |       | 4931.5  | 4930.8  |        |
|                         |      |     | 300股指2211      |           |       |         |           |         |    |        | 0.0   | 0.00%  |        |        |          |         |        |        | 0.00% | 0.0      |      |       | 4873.2  | 4872.8  |        |
| ۶ŀ                      |      |     | 300股指2212      |           |       |         |           |         |    |        | 0.0   | 0.00%  |        |        |          |         |        |        | 0.00% | 0.0      |      |       | 4964.8  | 4964.6  |        |
| 盘                       |      |     | 300股指2301      |           |       |         |           |         |    |        | 0.0   | 0.00%  |        |        |          |         |        |        | 0.00% | 0.0      |      |       | 4775.9  | 4775.6  |        |
|                         |      |     | 300股指2302      |           |       |         |           |         |    |        | 0.0   | 0.00%  |        |        |          |         |        |        | 0.00% | 0.0      |      |       | 4636.2  | 4636.4  |        |
| 銀                       |      |     | 300股指2303      |           |       |         |           |         |    |        | 0.0   | 0.00%  |        |        |          |         |        |        | 0.00% | 0.0      |      |       | 4251.5  | 4251.8  |        |
| 19                      |      |     | 50股指加权         |           |       |         |           |         |    | 57614  |       |        | 93540  | -6418  |          |         | 2892.6 |        | 0.00% | 0.0      |      |       | 2928.4  | 2930.2  | 196.0  |
| $\sim$                  |      |     | 50股指主连         |           |       | 2922.8  | 2924.0    |         |    | 38678  |       |        | 37350  | -4523  |          |         | 2002.2 |        | 0.00% | 0.0      |      |       | 2939.6  | 2940.6  | 78.0   |
|                         |      |     | 50股指2204™      |           |       | 2922.8  | 2924.0    |         |    | 38678  |       |        | 37350  |        |          |         | 2902.2 |        | 0.00% | 0.0      |      |       | 2939.6  | 2940.6  | 78.6   |
| 期权                      |      |     | 50股指2205       |           |       | 2919.6  | 2920.8    |         |    | 2427   |       |        |        |        |          |         | 2901.4 |        | 0.00% | 0.0      |      |       | 2936.4  | 2939.6  |        |
|                         |      |     | 50股指2206       |           |       | 2913.6  | 2914.2    |         |    | 12639  |       |        | 33692  | -1282  |          |         | 2898.0 | 2909.4 | 0.00% | 0.0      |      |       | 2933.2  | 2935.4  |        |
|                         |      |     | 50股指2207       |           |       |         |           |         |    |        | 0.0   | 0.00%  |        |        |          |         |        |        | 0.00% | 0.0      |      |       | 3378.1  | 3378.2  |        |
|                         |      |     | 50股指2208       |           |       |         |           |         |    |        | 0.0   | 0.00%  |        |        |          |         |        |        | 0.00% | 0.0      |      |       | 3060.0  | 3060.0  |        |
|                         |      |     | 50股指2209       |           |       | 2876.0  | 2876.2    |         |    | 3870   |       |        | 19385  | -630   |          |         |        | 2872.  | 0.00% | 0.0      |      |       | 2895.0  | 2897.6  |        |
|                         |      |     | 50股指2210       |           |       |         |           |         |    |        | 0.0   | 0.00%  |        |        |          |         |        |        | 0.00% | 0.0      |      |       | 3293.2  | 3293.6  |        |
|                         |      |     | 50股指2211       |           |       |         |           |         |    |        | 0.0   | 0.00%  |        |        |          |         |        |        | 2.00% | 0.0      |      |       | 3200.5  | 3200.4  |        |
|                         |      |     | 50股指2212       |           |       |         |           |         |    |        | 0.0   | 0.00%  |        |        |          |         |        |        | 0.00% | 0.0      |      |       | 3284.2  | 3284.2  |        |
|                         |      |     | 50股指2301       |           |       |         |           |         |    |        | 0.0   | 0.00%  |        |        |          |         |        |        | 0.00  | 0.0      |      |       | 3214.4  | 3214.2  |        |
|                         |      | 801 | 医肌带 国体制度       | 未全國 右     | 包全匪   | 里色全国    | - 爆炒 - 5  | ≩T 75   | 油化 |        |       | 4      | 品 宏副   |        |          |         |        |        |       |          | 激活   | Wind  | ows     |         |        |
|                         |      | ÷)# | 中金所CFFEX 上#    | 明新SHEE 大帮 | ANDCE | 影响Niczc | e Hanatie | INE the | 範利 | 彩州龍利   | 主力合约  | 排名 品料  | 加权排名   | 商品分类指  | 謝 24/181 | 资讯 重要   | 资讯导读   |        |       | <u> </u> | 转到"说 | 受置"以激 | b活 Wind | lowa 🗞  | 法援问    |
| wet                     | \$to | ck  |                |           |       |         |           |         |    |        |       |        |        |        | 闪蛾士      | ]如何使用\$ | 2华软件下单 |        |       |          | 期後户  | 外盘户   |         | 17:26:1 | 9 - wh |
| _                       | _    | _   |                |           |       |         |           |         |    |        |       |        |        |        |          |         |        |        |       |          |      |       |         |         |        |

②点击登录页面右侧"选择期货公司";

| 一键   | 通 下单系统                | × |
|------|-----------------------|---|
| 期货户  | 外盘户 股票户 美股户 股票期权户 黄金户 |   |
|      | 长江期货_CTP主席(登录测试)      |   |
| 交易网关 | 长江期货-武汉电信 ~ 选择期货公司    |   |
| 资金账号 | 00000003              |   |
|      |                       |   |
| 交易密码 |                       |   |
| 验证码  | 6191 6191 优选交易网关      |   |
|      | 登录                    |   |

③选择"长江期货\_CTP主席(登录测试)",点击确定;

| 朝货公司  |    | <br> |   |            |     |
|-------|----|------|---|------------|-----|
| : 长江期 | 期货 |      | ¥ | 江期货_JSD    |     |
|       |    |      | K | 江期货_JSD_汉口 | ]备份 |
|       |    |      | ĸ | 江期货_CTP二席  |     |
|       |    |      | ť | 江期货_CTP主席  | (登录 |
|       |    | /    |   |            |     |
|       |    |      |   |            |     |
|       |    |      |   |            |     |
|       |    |      |   |            |     |

④进入下图界面,输入期货账号、交易密码、验证码,点击登录。

| 一键   | 通 下单系统            |        | × |
|------|-------------------|--------|---|
| 期货户  | 外盘户 股票户 美股户 股票期权户 | 黄金户    |   |
|      | 长江期货_CTP主席(登录测试)  |        |   |
| 交易网关 | 长江期货-武汉电信 ~       | 选择期货公司 |   |
| 资金账号 | 0000003 输入期货账号    |        |   |
| 交易密码 | ****** 输入交易       | 动态备份   |   |
| 验证码  | 6191 6191         | 优选交易网关 |   |
|      | 登录                |        |   |

2、提请关注

①如您目前使用的交易软件无"CTP 主席(登录测试)"站点,请完 全退出软件后重新登录;如重新登录后仍未出现,请至我司官网

(www.cjfco.com) "软件中心" 栏目下载更新;

②若提示"CTP:不合法的登录",则为交易密码错误,请重新输入 正确交易密码;若忘记密码,个人客户可通过"长江掌厅云客服"微 信小程序或"长江期货 APP-首页-掌厅"申请重置,机构客户请联系 您账户所属分支机构咨询密码重置手续;

| 一键     | 通下单系统                     |        | × |
|--------|---------------------------|--------|---|
| 期货户    | → 外盘户 │ 股票户 │ 美股户 │ 股票期权户 | 黄金户    |   |
|        | 长江期货_CTP主席(登录测试)          |        |   |
| 交易网关   | 长江期货-武汉电信 ~               | 选择期货公司 |   |
| 资金账号   | 0000003                   |        |   |
|        |                           | 动态备份   |   |
| 交易密码   | *****                     |        |   |
| 验证码    | 6191 6191                 | 优选交易网关 |   |
| CTP:不合 | 法的登录                      |        |   |
|        | 登录                        |        |   |

③如您需要使用文华睿期大户室(wh7)、文华赢智(wh8)或文华库 安(wh9)软件,其交易端登录方式与文华赢顺(wh6)基本一致,可 参考本指南进行操作。

(五)易盛极星 9.3

![](_page_13_Picture_3.jpeg)

1、登录指南

①点击软件页面左下角"交易";

| [  | ≣ ⊵ ≬      | ¢≣ 11    | Sp 🖇 d           | 001         | Э 5          | 10 15 30             | l lh 4h      | 日 …    |                |               | E Ki       | 江期货_9.3           |                                         |               |                 |             |             | Pagel    | × +       | œ ∷≣         | - @ ×         |
|----|------------|----------|------------------|-------------|--------------|----------------------|--------------|--------|----------------|---------------|------------|-------------------|-----------------------------------------|---------------|-----------------|-------------|-------------|----------|-----------|--------------|---------------|
|    | 资金帐号<br>—— | ─ 市神<br> | │ 今演金<br>0. 00   | 今祝益<br>0.00 | ◎蓋利<br>0. 00 | <b>温利率</b><br>0. 00% | 资金调整<br>0.00 | 0.00   | 1 春户名称<br>8 —— | ■#幾市原<br>0.0  | i)         | ◎後前販出<br>0.00     | 今後而质入<br>0.00                           | 今後市质出<br>0.00 | 特殊产品保证金<br>0.00 | : 特殊产品<br>0 | 冻结保证<br>.00 | 金月       | 目户名 !<br> | 账户市值<br>0.00 | 当日净盈亏<br>0.00 |
| Á  |            | 约名称      | 最新               | 现手          | 买价           | 买量                   | 卖价           | 卖量 月   | 成交量            | 涨跌            | 涨幅%        | 持仓量               | 日増仓                                     | 开盘            | 最高              | 最低          | 结算          | 天然枝      | 宗榈油2      | 205 C        | PF2205 $\sim$ |
| 送  |            |          |                  |             |              |                      |              |        |                |               |            |                   |                                         |               |                 |             |             | 贡出       |           | 0            |               |
|    |            |          |                  |             |              |                      |              |        |                |               |            |                   |                                         |               |                 |             |             | 买入       |           | 0            |               |
| 期  |            |          |                  |             |              |                      |              |        |                |               |            |                   |                                         |               |                 |             |             | 最新       |           | 张跌           | 0.00          |
| 货  |            |          |                  |             |              |                      |              |        |                |               |            |                   |                                         |               |                 |             |             | 现手<br>日王 |           | 影幅           | 0.00%         |
|    |            |          |                  |             |              |                      |              |        |                |               |            |                   |                                         |               |                 |             |             | るテ<br>特仓 |           | 0 最低         |               |
| 外  |            |          |                  |             |              |                      |              |        |                |               |            |                   |                                         |               |                 |             |             | 开盘       | 0.0       | 00 张停        |               |
|    |            |          |                  |             |              |                      |              |        |                |               |            |                   |                                         |               |                 |             |             | 作結       | 1707.0    | 00 跌停        | 1536.50       |
|    |            |          |                  |             |              |                      |              |        |                |               |            |                   |                                         |               |                 |             |             |          |           |              |               |
| 田金 |            |          |                  |             |              |                      |              |        |                |               |            |                   |                                         |               |                 |             |             |          |           |              |               |
|    |            |          |                  |             |              |                      |              |        |                |               |            |                   |                                         |               |                 |             |             |          |           |              |               |
| >> | 自选一        |          |                  |             |              |                      |              |        |                |               |            |                   |                                         |               |                 |             |             | едни     |           | <            | /             |
|    | 竖向         | 点价       | +                |             |              | 定                    | 单号 👻         | 资金账号   | ▽ 定単状想         | 5 - 合约        | - 买        | 卖 - 委             | 〔1] 1 1 1 1 1 1 1 1 1 1 1 1 1 1 1 1 1 1 | €价 ▽城交量       | ▽ 载交均价 ▽        | 定单类型        | 下单人         | ▽下角      | 单时间       | 触发条(         | 牛 时间条件        |
|    | 合約▼沃       | 合约·单击分   |                  |             | 2            |                      |              |        |                |               |            |                   |                                         |               |                 |             |             |          |           |              |               |
|    | き 単 1      |          | <u>_</u> <u></u> | 日有效~        |              |                      |              |        |                |               |            |                   |                                         |               |                 |             |             |          |           |              |               |
| 1  | 長价▼        |          |                  |             |              |                      |              |        |                |               |            |                   |                                         |               |                 |             |             |          |           |              |               |
|    | 快速         | 自动开平     | <br>交易所跨         | 期合约         |              |                      |              |        |                |               |            |                   |                                         |               |                 |             |             |          |           |              |               |
|    | 1套保 🗌      | 平 开      |                  |             |              |                      |              |        |                |               |            |                   |                                         |               |                 |             |             |          |           |              |               |
|    |            | - 21     | F空               |             |              |                      | /            |        |                |               |            |                   |                                         |               |                 |             |             |          |           |              |               |
| -  | 买开         |          | 7 14             |             |              |                      |              |        |                |               |            |                   |                                         |               |                 |             |             |          |           |              |               |
|    |            |          | - 37             |             |              |                      |              |        |                |               |            |                   |                                         |               |                 |             |             |          |           |              |               |
|    |            |          |                  |             | /            |                      |              |        |                |               |            |                   |                                         |               |                 |             |             |          |           |              |               |
|    |            |          |                  | /           |              |                      |              |        |                |               |            |                   |                                         |               |                 |             |             |          |           |              |               |
|    |            |          |                  |             |              |                      |              |        |                |               |            |                   |                                         |               |                 |             | 激詞          | 5 Wi     | ndow      | s            |               |
|    |            | _        |                  |             |              | 赤长信白                 | 所有法的         | 成大获得了  | 46 送今志)        | <b>田</b> 田合市治 | 能能到        | 「「「」 「「」」 「「」」 「」 | 土前 大地赛争                                 | 演自枩海 カ        | - 16 UZ - A     | _           | 読みば         | 10.989   | N SMIE V  | Mindow       |               |
|    |            |          |                  |             |              | 受抗情思                 | 如用短半         | 186×里间 | 1716 穴盂道1      | 9 十位夏時        | - 700-th D | 199 四33余1         | 十千 今地區조                                 | 1 府忌里町 位      | 19594 ±         |             |             |          |           | +di=         | ,             |

②登录界面,点击下拉箭头,选择交易站点;

| EPOLESTAR | IPv6      |   | 交 | ×<br>易登录 |
|-----------|-----------|---|---|----------|
|           |           |   |   |          |
|           | CTP主席武汉电信 | i | - |          |
|           |           |   |   |          |
|           | <b></b>   |   |   | Ξ.       |
|           | 登录        |   |   |          |

③依次双击选择"长江期货 CTP 主席(登录测试)"——"CTP 主席 武汉电信"或其他服务器;

| IPv6          | 交易登        | ×<br>录    |        |
|---------------|------------|-----------|--------|
| CTP主席武汉电      | 信 🗸        | \ ⇒tở₽ ⇒  | t交均价 ⊸ |
| ★ 长江期货金仕达     | 长江期货易盛     | CTP主席武汉电信 | 500    |
| 长江期货CTP二席     | 长江期货易盛mini | CTP主席武汉联通 | 500    |
| 长江期货CTP主席 (登录 |            | CTP主席武汉移动 | 500    |

④输入期货账号、交易密码登录。

| EPOLESTAR | IPv6      | ×<br>交易登录  |
|-----------|-----------|------------|
|           |           |            |
|           | CTP主席武汉电信 | -          |
|           | 1 输入期货账号  |            |
|           | ▲ 输入交易密码  |            |
|           | -14       |            |
|           | 登录        | <b>C</b> O |

## 2、提请关注

①如您目前使用的交易软件无 "CTP 主席(登录测试)"站点,请完 全退出软件后重新登录;如重新登录后仍未出现,请至我司官网 (www.cjfco.com)"软件中心"栏目下载更新;

②若交易端登录失败,登录页面下拉切换"长江期货 CTP 主席(登录)测试)"站点下的其他服务器重试,如下图:

| IPv6                                   | 交易                   | ×<br>登录                                                                               |
|----------------------------------------|----------------------|---------------------------------------------------------------------------------------|
| CTP主席武汉电                               | Be -                 | > →版交量 →版交均价 -                                                                        |
| ★ 长江期货金仕达<br>长江期货CTP二席<br>长江期货CTP主席(登录 | 长江期货易盛<br>长江期货易盛mini | CTP主席武汉电信         500           CTP主席武汉联通         500           CTP主席武汉移动         500 |
|                                        | 双击切换其                | 其他服务器                                                                                 |

③若提示"CTP:不合法的登录",则为交易密码错误,请重新输入 正确交易密码;若忘记密码,个人客户可通过"长江掌厅云客服"微 信小程序或"长江期货 APP-首页-掌厅"申请重置,机构客户请联系 您账户所属分支机构咨询密码重置手续。

| EPOLESTAR   | IPv6           | ×<br>Σ易登录 |         |       |        |         |
|-------------|----------------|-----------|---------|-------|--------|---------|
|             | CTP主席武汉电信 🔷    |           | う量      | →世交均价 | → 定单类型 | 下单人     |
|             |                |           |         | 12000 |        | 1 + 7   |
|             | <b>▲</b> ***** |           |         |       |        |         |
|             |                | <b></b>   | नी) रोष | 提示    | 6##18  | X<br>湾自 |
|             | 登录             | エ印        | 的發展     | Seit. | 명성     | 113-224 |
| 交易 CTP电信, C | TF:不含法的臺京      | 本地时间::    |         |       |        |         |

(六) 易盛极星 9.5

![](_page_17_Picture_3.jpeg)

#### 1、登录指南

①点击主页面左上角"交易" ——"登录";

| t   | ≳江期货_9.5 - v9.5 | .10.242  | <b>皇</b> 交易登 | 录 ∣行情   | ן קוע     | 交易 帮助           |         |                   |           |             |         |          |           |      |    |                     |                     | ជិរ -        | - 8              | ×              |
|-----|-----------------|----------|--------------|---------|-----------|-----------------|---------|-------------------|-----------|-------------|---------|----------|-----------|------|----|---------------------|---------------------|--------------|------------------|----------------|
| Ξ   |                 | 🖋 I 1    |              |         |           | 登录              |         |                   |           |             | 行情分析    | 本地套利     | 期权策略      | 自定义1 | 自定 | 义2 自定义:             | 自定义4                |              | 自定义5             |                |
|     | 合约名称            | 最新       | 现手           | 买价      | 买量        | 修改密码            |         | 洨量                | 涨跌        | 涨幅%         | 持仓量     | 日増仓      | 开盘        | 最高   | 最低 | 短纤 <b>205</b> P     | F205                |              |                  |                |
| 自洗  | 郑商总量            |          |              |         | 0         | ト単              | 空格的     | <sup>2</sup> 5952 |           | 0.00%       | 9433157 | 101686   |           |      |    | 卖出 770              | 4 4                 |              |                  |                |
| ~== | 郑商期货总量          |          |              |         | 0         | 服期转転            |         | 5022              |           | 0.00%       | 8394065 | 92176    |           |      |    | <b>77(</b>          | 12 1                |              |                  |                |
|     | 郑商期权总量          |          |              |         | 0         | 東車登词<br>(D)T会的+ | 5 m - 1 | 0930              |           | 0.00%       | 1039092 | 9510     |           |      |    | 头八 / / (            | 78/86 4.0           | -            |                  |                |
| 期   | 花生指数            |          | 40           |         | 0         | tku zmi         | 2440    | - 5934            |           |             | 80708   | -2207    |           |      |    | 城州 //04<br>现手 4     | 施呋 -10<br>涨幅 -0.139 | tres<br>6 均f | 后 //14<br>价 7611 | į.             |
| 货   | 花生主连            |          |              |         |           |                 |         | 47874             |           |             | 64977   | 438      |           |      |    | 总手 135658           | 开盘 7576             | 36           | <b>₽ 825</b> 4   |                |
|     | 花生近月            |          |              |         |           |                 |         | 6674              |           |             | 6853    | -3132    |           |      |    | 持合 99680<br>日博 2492 | 最高 7734<br>最低 7500  | 次の           | ₩ 6694           | 99             |
|     | 花生204           |          |              |         |           |                 |         | 6674              |           |             | 6853    | -3132    |           |      |    | 总买 5230             | 总章 1160             | 外            | 6865             | 59             |
| 外曲  | 花生210           |          |              |         |           |                 |         | 47874             |           |             | 64977   | 438      |           |      |    | 时间                  |                     |              | 増合               | 开平             |
|     | 花生211           |          |              |         |           |                 |         | 100               |           |             | 574     | -44      |           |      |    | > 14:59:59          |                     |              |                  |                |
|     | 花生212           |          |              |         |           |                 |         |                   |           |             |         |          |           |      |    | 14:59:58            |                     |              |                  |                |
| 外   | 花生301           |          |              |         |           |                 |         | 1204              |           |             | 7189    | 501      |           |      |    | 14:59:58            |                     |              |                  |                |
| 汇   | 花生303           |          |              |         |           |                 |         | 54                |           |             | 344     |          |           |      |    | 14:59:57            |                     |              |                  |                |
|     | 短纤指数            |          |              |         |           |                 |         | 214674            |           |             | 277189  | 642      |           |      |    | 14:59:57            |                     |              |                  |                |
|     | 短纤主连            |          |              |         |           |                 |         | 135658            |           |             | 99680   | 2492     |           |      |    | 14:59:57            |                     |              |                  |                |
| 证券  | 短纤近月            |          |              |         |           |                 |         | 158               |           |             | 602     |          |           |      |    | 14:59:56            |                     |              |                  |                |
| 20  | 短纤204           |          |              |         |           |                 |         | 158               |           |             | 602     |          |           |      |    | 14:59:56            |                     |              |                  |                |
|     | 短纤205           | 7704     | 4            | 7702    |           | 7704            | 4       | 135658            |           | -0.13%      | 99680   | 2492     |           | 7734 |    | 14:59:56            |                     |              |                  |                |
| 资   | 短纤206           |          |              |         |           |                 |         | 38934             |           |             | 87632   | -1330    |           |      |    | 14:59:56            |                     |              |                  |                |
| 讯   | 短纤207           |          |              |         |           |                 |         | 24701             |           |             | 48695   | -947     |           |      |    | 14:59:55            |                     |              |                  |                |
|     | 短纤208           |          |              |         |           |                 |         | 4601              |           |             | 16862   | -643     |           |      |    | 14:59:55            |                     |              |                  |                |
|     | 短纤209           |          |              |         |           |                 |         | 10513             |           |             | 17621   |          |           |      |    | 14:59:55            |                     |              |                  |                |
|     | 短纤210           |          |              |         |           |                 |         |                   |           |             | 654     |          |           |      |    | 14:59:54            |                     |              |                  |                |
|     | 短纤211           |          |              |         |           |                 |         |                   |           |             |         |          |           |      |    | 14:59:54            |                     |              |                  |                |
|     | 短纤212           |          |              | 7754    |           | 7822            |         |                   |           |             | 1948    |          |           |      |    | 14:59:54            |                     |              |                  |                |
|     | 短纤301           |          |              |         |           |                 |         | 99                |           |             | 1407    | 44       |           |      |    | 14:59:53            |                     |              |                  |                |
|     | 短纤302           |          |              | 7584    |           | 7872            |         |                   |           |             | 951     |          |           |      |    | 14:59:53            |                     |              |                  |                |
|     | e=117.000       |          | ^            | 7701    |           |                 | ^       | ^                 |           |             |         | ^        | <u>^</u>  |      |    | 14:5藏站舌 V           | Vindows             |              |                  |                |
|     | 邦商总量 邦商         | 期货总量     | 新商期权:        |         | 短纤        | 純碱 尿            | 素红枣     | 棉花<br>CCCCV       | 棉纱 白      | 唐 菜籽        | 菜油 菜粕   | 自动煤      |           | 玻璃   |    | 特到"设计               | 星"以激活 W             | ndov         | /S。              |                |
|     | WALL PISPREAD   | APRIBITZ | CL ZNA)      | NOCC IS | enershire | HEAR-H-OIN      | 亡 中面列   | ICHEX             | 1749月至200 | - 10 (2011) |         | JIMAIN 🖶 | MISPICEAD |      |    | Alcon               | 0.000               | 77-6         |                  | 1991 -<br>CTAR |

②点击下图中所示"倒三角"按钮;

| ✓ 交易登录 IPv6           | × |
|-----------------------|---|
| 长江期货CTP主席 (登录测试)-武汉电信 |   |
| 多账号登录                 |   |
| 立即登录                  |   |

③依次双击选择"长江期货 CTP 主席(登录测试)"—"武汉电信" 或其他服务器;

|   | 了交易登录 IPv6               |       | ×   |
|---|--------------------------|-------|-----|
| ¥ | <江期货CTP主席 (登录测试)-武<br>内: | 汉电信 ▼ |     |
|   | ★ 长江期货金仕达                | 武汉电信  | 500 |
|   | 长江期货易盛                   | 武汉联通  | 500 |
|   | 长江期货CTP二席                | 武汉移动  | 500 |
|   | 长江期货易盛mini               |       |     |
|   | 长江期货CTP主席 (登录测试)         |       |     |
|   |                          |       |     |
|   |                          |       |     |
|   |                          |       |     |

④输入期货账号、交易密码登录。

| √ 交易登录 IPv6          | × |
|----------------------|---|
| 长江期货CTP主席(登录测试)-武汉电信 |   |
| 输入期货账号               |   |
| 输入交易密码               |   |
| 多账号登录                |   |
| 立即登录                 |   |
|                      |   |

## 2、提请关注

①如您目前使用的交易软件无 "CTP 主席(登录测试)"站点,请完 全退出软件后重新登录;如重新登录后仍未出现,请至我司官网 (www.cjfco.com)"软件中心"栏目下载更新;

②若交易端登录失败,可在登录页面下拉切换"长江期货 CTP 主席(登录测试)"站点下的其他服务器重试,如下图:

| C  | 交易登录 IPv6        |          |           | × |
|----|------------------|----------|-----------|---|
| 长江 | L期货CTP主席(登录测试)-武 | 汉电信  ▼   | 双击切换其他服务器 |   |
|    | М                | <u>m</u> |           |   |
| *  | 长江期货金仕达          | 武汉电信     | 500       |   |
|    | 长江期货易盛           | 武汉联通     | 500       |   |
|    | 长江期货CTP二席        | 武汉移动     | 500       |   |
|    | 长江期货易盛mini       |          |           |   |
|    | 长江期货CTP主席 (登录测试) |          |           |   |
|    |                  |          |           |   |

③若提示"CTP:不合法的登录",则为交易密码错误,请重新输入 正确交易密码;若忘记密码,个人客户可通过"长江掌厅云客服"微 信小程序或"长江期货 APP-首页-掌厅"申请重置,机构客户请联系 您账户所属分支机构咨询密码重置手续。

| 🕐 交易    | X<br>夏登录 IPv6       |
|---------|---------------------|
| 长江期货CTI | P主席(登录测试)-武汉电信    ▼ |
|         | 多账号登录<br>CTP:不合法的登录 |
|         | 立即登录                |

# 二、手机端交易软件登录说明

(一) 长江期货 APP

![](_page_21_Picture_3.jpeg)

### 1、登录指南

①点击主页底部"交易"菜单;

![](_page_22_Picture_0.jpeg)

②点击登录页面"交易服务器"右侧的>按钮,选择"CTP 主席-登录测试(推荐)";

| 2:44 🕇  |               | II 4G 🔲         | 2:44 🔊            | <b>1 </b> 46 💷 |
|---------|---------------|-----------------|-------------------|----------------|
|         | 交易登录          |                 | 服务器选择             | 取消             |
| 交易服务器   | CTP主席-登录测试(推荐 | ŧ) 🚺            | 金仕达综合入口<br>金仕达1   |                |
| 资金账号    | 请输入账号         | ⊘记住             | 金仕达2              |                |
| 交易密码    | 请输入交易密码       | 3               | 金仕达3              |                |
|         | 最大在           | 至线 <u>60 分钟</u> | 金仕达4              |                |
|         | 登录            |                 | 金仕达5              |                |
| □我已阅读并[ | 司意《电子交易风险揭示书》 |                 | CTP主席-登录测试 (推荐)   | $\checkmark$   |
|         |               |                 | CTP主席-登录测试 (电信备选) |                |
|         | (.).)         |                 | CTP主席-登录测试 (联通备选) |                |
|         | 面容复录          |                 | CTP二席 (原CTP综合入口)  |                |
|         |               |                 | 金仕达IPV6           |                |

③"资金账号"、"交易密码"分别输入期货账号、交易密码,阅读

《电子交易风险揭示书》且无异议后,勾选"我已阅读并同意",点 击登录。

![](_page_23_Picture_1.jpeg)

2、提请关注

①如您目前使用的交易软件无"CTP 主席-登录测试"站点,请完全退出软件后重新登录;如重新登录后仍未出现,请至我司官网(www.cjfco.com)"软件中心"栏目或手机应用商场下载更新;
②若交易端登录失败,可点击"交易服务器"右侧的>按钮选择"CTP 主席-登录测试(电信备选)"或"CTP 主席-登录测试(联通备选)"

| 2:44 ┥ | ail            | 4G 🔲          | 2:44 4           | .ıll 46 🗩 |
|--------|----------------|---------------|------------------|-----------|
| <      | 交易登录           |               | 服务器选择            | 取消        |
| 交易服务器  | CTP主席-登录测试(推荐) | ⊳             | 金仕达综合入口<br>金仕达1  |           |
| 资金账号   | 请输入账号          | ⊘ 记住          | 金仕达2             |           |
| 交易密码   | 请输入交易密码        | mark .        | 金仕达3             |           |
|        | 最大在:           | 线 <u>60分钟</u> | 金仕达4             |           |
|        | 登录             |               | 金仕达5             |           |
| □我已阅读并 | 同意《电子交易风险揭示书》  |               | CTP主席-登录测试 (推荐)  | ~         |
|        |                |               | CTP主席-登录测试(电信备选) |           |
|        | 面容登录           |               | CTP主席-登录测试(联通备选) |           |
|        |                |               | CTP二席 (原CTP综合入口) |           |
|        |                |               | 金仕达IPV6          |           |

③若提示"CTP:不合法的登录",则为交易密码错误,请重新输入 正确交易密码;若忘记密码,个人客户可通过"长江掌厅云客服"微 信小程序或"长江期货 APP-首页-掌厅"申请重置,机构客户请联系 您所属分支机构咨询密码重置手续。

![](_page_24_Picture_2.jpeg)

### (二)长江期货开户交易 APP

![](_page_25_Picture_1.jpeg)

#### 1、登录指南

①点击"行情交易" ——"交易";

| 长江期鉄      四回      的内的和新家被理专来     长江     的     中     的     中     的     中     的     中     的     中     的     的 | 品 🖉 自选                | + ≣* |
|----------------------------------------------------------------------------------------------------|-----------------------|------|
| 2 理励投资 智慧之法                                                                                                    |                       |      |
|                                                                                                    |                       |      |
| と   投资者教育   交易时间   第四问题   上   上   と                                                                                                    |                       |      |
| 长江·投膜硬膜 III 免费或者 ···                                                                                                    | 还未添加自选                |      |
| 关于调整铁矿石期货部分合约保证金标 更多                                                                                                    | 马上添加                  |      |
| 长江研选小程序上线啦!<br>《由银田 新人大礼包 >>                                                                                                    |                       |      |
| 金融期货 棉纺产业 能源化工 饲料产                                                                                                    |                       |      |
| 金融期货周报20220328<br>2022-03-28                                                                                                    | _                     | _    |
| 全融期後周期20220321<br>合 日 2 2 2 2 2 2 2 2 2 2 2 2 2 2 2 2 2 2                                                                                                    | く 🔗 🔗 🖉 🖉 返回 自选 行情 交易 | 資讯   |

②点击"开户公司"选择"长江期货 CTP 主席(登录测试)",输入期货账号和交易密码,点击登录。

| 3:01      |             | <b>.11 4</b> G 🔲 | 3:01          |           | .111 4G 💷 |
|-----------|-------------|------------------|---------------|-----------|-----------|
| <         | 交易登录        |                  | <b>〈</b> 交易登录 | 选择开户公司    |           |
|           |             |                  | С             |           |           |
|           | -           |                  | 长江期货 CTF      | 二席        |           |
|           |             |                  | 长江期货金合        | 达         |           |
|           |             |                  | 长江期货 CTF      | 全席 (登录测试) |           |
| 一 开户公司 —— |             |                  |               |           |           |
| 长江期货 C    | TP主席(登录测试)  | 4                |               |           |           |
| 一交易账号 ——  |             |                  |               |           |           |
| 请输入用户     | 输入期货        | 账号               |               |           |           |
| _ 密码      |             |                  |               |           | с         |
| 输入密码      | 输入交易        | 密码               |               |           |           |
| ○ 保存账     | 号 〇 记住著     | 四日               |               |           |           |
|           | 登录          |                  |               |           |           |
| 🕏 我已阅     | 读并同意 《风险提示书 | 5»               |               |           |           |

2、提请关注

①如您目前使用的交易软件无"CTP 主席(登录测试)"站点,请完 全退出软件后重新登录;如重新登录后仍未出现,请至我司官网 (www.cjfco.com)"软件中心"栏目或手机应用商场下载更新;
②若提示"密码错误",请重新输入正确交易密码;若忘记密码,个 人客户可通过"长江掌厅云客服"微信小程序或"长江期货 APP-首 页-掌厅"申请重置,机构客户请联系您所属分支机构咨询密码重置 手续。

![](_page_27_Picture_1.jpeg)

1、登录指南

①首次添加账户的,选择"已有账号去交易";已添加过账户的,选择"添加账户";

![](_page_27_Figure_4.jpeg)

②点击"长江期货"→滚动选择"长江期货\_CTP 主席(测试)", 输入期货账号和交易密码,阅读《电子交易风险揭示书》且无异议后, 勾选"我已阅读",点击登录。

| <              | 选择期货公司                  | ÷                   | 开户          | <    | 添加账户                       |  |
|----------------|-------------------------|---------------------|-------------|------|----------------------------|--|
| Q 请输入期货        | 公司名称/简称                 |                     |             | 开户机构 | 长江期货_CTP主席(测试)             |  |
| c<br>长江期货      | 财信期货                    | 财达期货                |             | 资金账号 | 输入期货账号                     |  |
| 东证期货           | 大地期货                    | 东吴期货                |             | 交易密码 | 输入交易密码                     |  |
| 东亚期货           | 东海期货                    | 大有期货                |             |      |                            |  |
| 大越期货           | 东华期货                    | 大陆期货                | AB          |      |                            |  |
| F<br>福能期货<br>G | 方正中期                    |                     | C<br>D<br>F |      | 我已阅读并了解 <b>《电子交易风险揭示书》</b> |  |
| 国投安信           | 国元期货                    | 光大期货                | G<br>H      |      |                            |  |
| 国金期货           | 国泰君安                    | 冠通期货                | J           |      |                            |  |
| 国联期货           | 国盛期货                    | 国海良时                | P           |      |                            |  |
| 取消             |                         | 完                   | 成           |      |                            |  |
|                | 长江期货_金仕达                |                     |             |      |                            |  |
| 长江             | 会江期货 CTP二店<br>期货_CTP主席( | <sup>京</sup><br>测试) |             |      |                            |  |

#### 2、提请关注

①如您目前使用的交易软件无"CTP 主席(测试)"站点,请完全退 出软件后重新登录;如重新登录后仍未出现,请至我司官网 (www.cjfco.com)"软件中心"栏目或手机应用商场下载更新; ②若提示"CTP:不合法的登录",则为交易密码错误,请重新输入 正确交易密码;若忘记密码,个人客户可通过"长江掌厅云客服"微 信小程序或"长江期货 APP-首页-掌厅"申请重置,机构客户请联系 您所属分支机构咨询密码重置手续。

| <    | 添加账户                       |  |
|------|----------------------------|--|
| 开户机构 | 长江期货_CTP主席(测试)             |  |
| 资金账号 | 请输入您的资金账号                  |  |
| 交易密码 | 请输入您的交易密码                  |  |
|      |                            |  |
|      | 我已阅读并了解 <b>《电子交易风险揭示书》</b> |  |
|      | 提示                         |  |
| 交易   | 服务器登录失败,CTP:不合法的<br>登录     |  |
|      | 确认                         |  |
|      |                            |  |
|      |                            |  |
|      |                            |  |

## (四) 文华随身行

![](_page_29_Picture_2.jpeg)

### 1、登录指南

①主页双击选择任意合约;

|            | 中国联通‱∥     |             | <b>@ </b> 67% | ☞ 下午4:46                  |
|------------|------------|-------------|---------------|---------------------------|
|            | Ľ          | 主力合约        | Q             | 24h 블                     |
|            | 名称         | 最新          | 涨跌            | 成交量                       |
|            | 300股指2204  | 4233.8      | 26.4          | 82187                     |
|            | 50股指2204 🛛 | 2928.0      |               | 35492                     |
|            | 500股指2204  | 6210.0      | -8.6          | 69162                     |
|            | 二年债2206    | 101.305     | -0.010        | 10920                     |
| 双击选择任意合约 → | 五年债2206    | 101.815     | -0.030        | 31660                     |
|            | 十年债2206    | 100.780     | -0.040        | 50424                     |
|            | 沪金2206 🛛   | 396.04      |               | 95198                     |
|            | 沪银2206 🛛   | <b>5030</b> |               | 399700                    |
|            | 沪铜2205 🛛   | 3 73760     | 200           | 55949                     |
|            | 沪铝2205 🛛   | 21825       | -305          | 183295                    |
|            | 沪锌2205 🛛   | 27150       | -190          | 119501                    |
|            | 沪铅2205 🛛   | 15455       | -190          | 43099                     |
|            | ◎ [公告]文    | 华商品指数       | ,期货市场         | 。。 <i>, , , 。</i><br>汤的大盘 |

②点击右下角"交易";

![](_page_30_Figure_2.jpeg)

![](_page_31_Figure_0.jpeg)

④"交易接口"选择"长江期货\_CTP 主席(登录测试)";

![](_page_31_Picture_2.jpeg)

⑤"资金账号"、"登录密码"分别输入期货账号、交易密码,点击

![](_page_32_Picture_0.jpeg)

2、提请关注

 ①如您目前使用的交易软件无"CTP 主席(登录测试)"站点,请完 全退出软件后重新登录;如重新登录后仍未出现,请至我司官网 (www.cjfco.com)"软件中心"栏目或手机应用商场下载更新;
 ②若提示"CTP:不合法的登录",则为交易密码错误,请重新输入 正确交易密码;若忘记密码,个人客户可通过"长江掌厅云客服"微 信小程序或"长江期货 APP-首页-掌厅"申请重置,机构客户请联系 您所属分支机构咨询密码重置手续。

登录。

| 2:50 🕫               | II 4G 🗭     |
|----------------------|-------------|
| く 委托登录               | -实盘交易       |
|                      | 模拟交易        |
| 开户公司 长江期<br>资金账号     | 货_CTP主席(登 Q |
|                      | ĥ           |
| ① 登录结果<br>CTP:不合法的登录 | ]           |
| 硝                    | 定           |
|                      |             |
|                      |             |

## (五)易星 APP

![](_page_33_Picture_2.jpeg)

# 1、登录指南

①点击主页面"交易";

| 88 🖉  | 自选          |        | + ≣   |
|-------|-------------|--------|-------|
| 合约名称  | 最新          | 涨跌     | 成交    |
| 合约代码  | 昨结          | 涨幅     | 持仓    |
| 纯碱205 | <b>2787</b> | 21     | 61074 |
| SA205 | 2766        | 0.76%  | 97767 |
| 红枣205 | 11025       | -180   | 8917  |
| CJ205 | 11205       | -1.61% | 17923 |

![](_page_34_Figure_1.jpeg)

②点击"开户公司",选择"长江期货 CTP 主席(登录测试)";

| 3:05        |            | all 4G 🐼 | 3:05      |           | II 4G 🚱          |
|-------------|------------|----------|-----------|-----------|------------------|
| <           | 交易登录       |          | <         | 选择开户公司    | ]                |
|             |            |          | 国内期货      | NY I      | 外盘期货             |
|             |            |          | 实盘交易      |           | 模拟交易             |
|             |            |          | С         |           |                  |
| — 开户公司 ———— |            |          | 长江期货 CTP_ | 二席        |                  |
| 开户公司        |            |          | 长江期货 金仕   | 达         |                  |
| 六星账号        |            |          | 长江期货 CTPE | È席 (登录测试) |                  |
| 请输入用户名      |            |          | 创元期货 CTP  | (农商行)     | AB               |
|             |            |          | 创元期货 恒生   |           | C<br>D<br>F      |
| 输入密码        |            |          | 创元期货 启明   | 星         | G<br>H<br>J      |
| ○ 保存账号      | ○ 记住密码     |          | 翠绿现货 法人   | 机构        | M<br>N<br>P<br>S |
|             |            |          | 翠绿现货 基金   | 辛品        | T<br>W           |
|             | 登录         |          | 翠绿现货 自营   |           | Ŷ                |
| 🕑 我已阅读并同    | ]意 《风险提示书》 |          | D         |           |                  |
|             |            |          | 大地期货 CTP  |           |                  |

③交易账号、密码分别输入期货账号、交易密码,点击登录。

| 3:05                |          | II 4G 🗲) |
|---------------------|----------|----------|
| <                   | 交易登录     |          |
|                     | \$       |          |
| 一 开户公司<br>长江期货 CTP3 | 主席(登录测试) | Å        |
| 一交易账号<br>请输入用户名     | 输入期货     | 胀号       |
| ─ 密码<br>输入密码        | 输入交易     | 密码       |
| ○ 保存账号              | ○ 记住密码   |          |
|                     | 登录       |          |
| ✓ 我已阅读并同意《风险提示书》    |          |          |

2、提请关注

①如您目前使用的交易软件无 "CTP 主席(登录测试)"站点,请完 全退出软件后重新登录;如重新登录后仍未出现,请至手机应用商场 下载更新;

②若提示"密码错误",请重新输入正确交易密码;若忘记密码,个 人客户可通过"长江掌厅云客服"微信小程序或"长江期货 APP-首 页-掌厅"申请重置,机构客户请联系您所属分支机构咨询密码重置 手续。